# Порядок публикации сведений о членстве в СРО на ФедРесурсе.

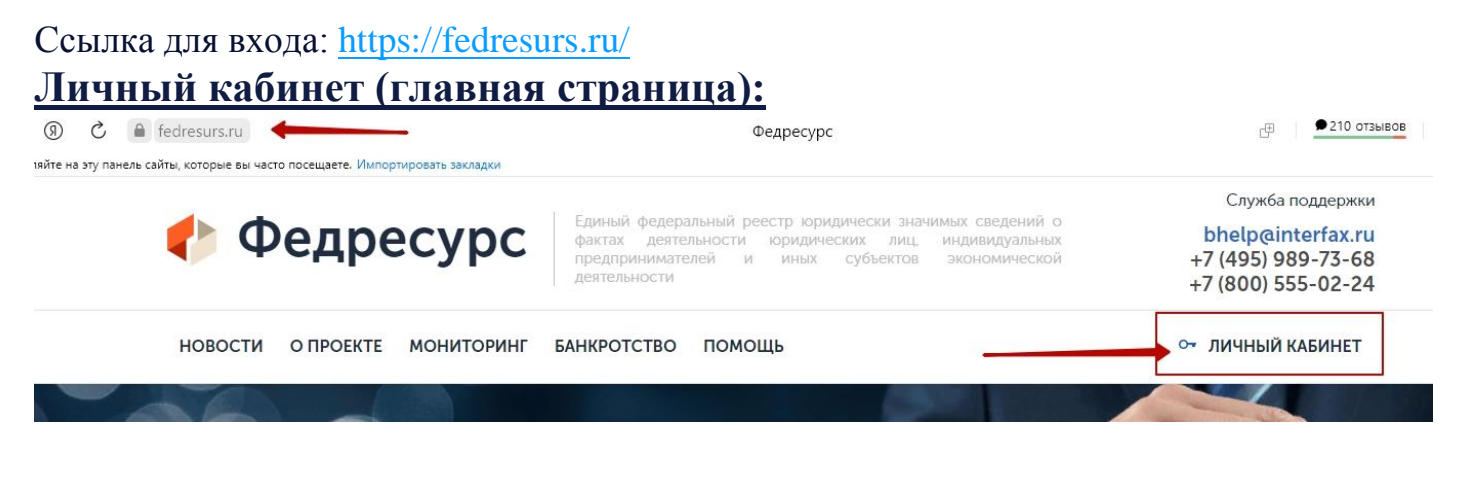

| Единыи федеральныи реестр юридически значимых<br>сведений о фактах деятельности юридических лиц,<br>индивидуальных предпринимателей и иных субъектов<br>экономической деятельности | Единыи федеральныи реестр сведении о банкротстве<br>(ЕФРСБ)       |
|----------------------------------------------------------------------------------------------------|-------------------------------------------------------------------|
| (федресурс)<br>вхол осуществляется по электронной полписи                                                                                                    | вход осуществляется по логину и паролю<br>или электронной полписи |
| или через ЕСИА (для ФЛ)                                                                                                    | (для нотариусов и публикаторов ЮЛ/ФЛ)                             |

Вход в личный кабинет с использованием Электронной подписи.

| <u>Пр</u> | едвај | рите | ельно | электронная | подпись | должна | быть | установлена | на |
|-----------|-------|------|-------|-------------|---------|--------|------|-------------|----|
| КОМ       | 1ПЬЮ  | тер  | e:    |             |         |        |      |             |    |
| ,         | 0     | 2    | 0     | - I         |         |        |      | 1           |    |

| 0 0                        | se.fedresurs.ru                                                                                                    | https://se.fedresurs.                                  |
|----------------------------|----------------------------------------------------------------------------------------------------|--------------------------------------------------------|
| яйте на эту пане           | ль сайты, которые вы часто посещаете. Импортировать закладки                                                                   | 4                                                      |
|                            | ЕДИНЫЙ ФЕДЕРАЛЬНЫЙ РЕЕСТР<br>ЮРИДИЧЕСКИ ЗНАЧИМЫХ СВЕДЕНИЙ О ФАКТАХ ДЕЯТЕЛЬНО<br>ИНДИВИДУАЛЬНЫХ ПРЕДПРИНИМАТЕЛЕЙ И ИНЫХ СУБЪЕКТ | ости юридических лиц,<br>ов экономической деятельности |
| Вход в л<br>Личный каби    | <b>ичный кабинет</b><br>нет оптимизирован только для работы с персонального компьют                                            | repa.                                                  |
| ✓ Согласие                 | с правилами взаимодействия оператора и пользователя Федрес                                                                     |                                                        |
| Войт                       | и по электронной подписи                                                                                                    |                                                        |
| <u>Войт</u><br><u>Войт</u> | и по электронной подписи<br>и через ЕСИА (только для физических лиц)                                                           | <u>y.u.</u>                                            |

Сайт найдет все подписи, которые у вас установлены и покажет их в отдельном окне.

### Нужно будет выбрать нужный сертификат ЭП:

| подписи                  |                                       | ^ |
|--------------------------|---------------------------------------|---|
| Представитель: І         |                                       | ^ |
| Издатель: ООО "АСТРА     | \Л-М"                                 |   |
| Действителен до: 02.09.2 | 2021 16:31:00                         |   |
| 000 "                    | P                                     |   |
| Представитель:           |                                       |   |
| Валерьевич               |                                       |   |
| Издатель: ООО "АСТРА     | Л-М"                                  |   |
| Действителен до: 04.09.2 | 2021 16:08:00                         |   |
| 000 " "                  |                                       |   |
| Представитель:           |                                       |   |
| Издатель: ООО "АСТРА     | л-м"                                  |   |
| Действителен до: 08.09.2 | 2021 17:34:00                         |   |
| 000 "                    | P                                     |   |
| Представитель:           |                                       |   |
| Издатель: ООО "ТУНЦ"     | • • • • • • • • • • • • • • • • • • • |   |
|                          |                                       |   |

### Личный кабинет на ФедРесурсе.

### Вкладка «Сообщения» -> «Создать сообщение»

|               | юридиче<br>индивид          | іЕСКИ ЗНАЧИМЫХ СВЕДЕНИЙ О ФАКТАХ ДЕЯТЕЛЬНОСТИ ЮРИДИЧЕСКИХ ЛИЦ.<br>ІДУАЛЬНЫХ ПРЕДП <u>РИНИМАТЕЛЕЙ И ИН</u> ЫХ СУБЪЕКТОВ ЭКОНОМИЧЕСКОЙ ДЕЯТЕЛЬНОСТИ |                  |                        |                   |                   |  |  |
|---------------|-----------------------------|----------------------------------------------------------------------------------------------------|------------------|------------------------|-------------------|-------------------|--|--|
|               | Информация<br>Абонентская п | Компания Сооб<br>лата Помощь                                                                                                    | щения Заказ выпи | сок Оплата Счета       | Документы Возврат | Реестр членов СРО |  |  |
| Поиск со      | общений                     |                                                                                                    |                  | 5                      |                   |                   |  |  |
| Статус        |                             | Bce                                                                                                    | <b>v</b>         |                        |                   |                   |  |  |
| Тип сообщени  | 19                          |                                                                                                    |                  | $[\mathcal{P}] \times$ |                   |                   |  |  |
| Дата публика  | ции                         | C:                                                                                                    | 📸 по:            |                        |                   |                   |  |  |
| Участник сооб | бщения                      |                                                                                                    |                  | $\mathbf{\rho} \times$ |                   |                   |  |  |
| Номер сообщ   | ения                        |                                                                                                    |                  |                        |                   |                   |  |  |
|               |                             |                                                                                                    |                  | Очистить Поиск         |                   |                   |  |  |
| Создать с     | ообщение                    | Загрузить из ХМІ                                                                                                    | Экспорт в XMI    |                        |                   |                   |  |  |
|               |                             |                                                                                                    |                  |                        |                   |                   |  |  |

### Выбираем тип сообщения: «Членство в СРО

|              |          |     | DCe        | cialyc             |
|--------------|----------|-----|------------|--------------------|
| $\mathbf{P}$ |          | PO  | Членство в | Тип сообщения      |
|              | по:      |     | 7 c:       | Дата публикации    |
| P×           |          | 544 |            | Участник сообщения |
|              |          |     |            | Номер сообщения    |
| Поиск        | Очистить |     |            |                    |
|              | Очистить |     |            | Номер сообщения    |

Найдено записей: 1

## Нажимаем на кнопку «Создать сообщение» -> выбираем раздел «Лицензии, разрешения, саморегулирования» -> «Членство в СРО»

Выбор типа сообщения

| Тип сообщения                                              | Поиск |
|------------------------------------------------------------|-------|
| Аннулирование опубликованного ранее сообщения              |       |
| Иные сведения                                              |       |
| Опровержение по решению суда опубликованных ранее сведений |       |
| 🔠 Корпоративные события                                    |       |
| 🧧 Лицензии, разрешения, саморегулирование                  |       |
| 🔺 Получение лицензии                                       |       |
| Возобновление действия лицензии                            |       |
| Ограничение или приостановление действия лицензии          |       |
| Переоформление лицензии                                    |       |
| Аннулирование или прекращение действия лицензии            |       |
| Членство в СРО                                             |       |
| Изменение сведений о членстве в СРО                        |       |
| Прекращение членства в СРО                                 |       |
| 🚱 Обеспечительные интересы и обязательства                 |       |
| 🚰 Банкротство и исполнительное производство                |       |
| 🔠 Оценка имущества                                         |       |

🔛 Активы и аудит

## Нажимаем «выбрать СРО» -> «Вводим ИНН: СРО 8901024900» -> «Поиск» -> выбираем СРО Союз «Строители ЯНАО».

| сро                          | Выбрать СР         | 20                                                          |            |               |                                                                                       |             |  |
|------------------------------|--------------------|-------------------------------------------------------------|------------|---------------|---------------------------------------------------------------------------------------|-------------|--|
| Сфера деятельности СРО       |                    |                                                             | ~          |               |                                                                                       |             |  |
| Допуски к видам работ        |                    |                                                             | REC        |               |                                                                                       |             |  |
|                              |                    | Список юридическ                                            | их лиц     |               |                                                                                       | ×           |  |
| -                            | Наименование Адрес |                                                             |            |               |                                                                                       |             |  |
| Адрес для связи с членом СРО |                    | Код ИНН, ОГРН) 8901024900 Только действующие Поиск Очистить |            |               |                                                                                       |             |  |
|                              |                    | Выборка ограничена 20 записями.                             |            |               |                                                                                       |             |  |
|                              |                    | Найдено записей: 1                                          |            |               |                                                                                       |             |  |
| Текст сообщения              | [                  | Наименование                                                | ИНН        | ОГРН          | Адрес                                                                                 | Статус      |  |
| ·                            |                    | СРО СОЮЗ "СТРОИТЕЛИ<br>ЯНАО"                                | 8901024900 | 1098900000022 | 629007, АВТОНОМНЫЙ<br>ОКРУГ ЯМАЛО-<br>НЕНЕЦКИЙ, Г. САЛЕХАРД,<br>УЛ. РЕСПУБЛИКИ, Д. 10 | Действующее |  |

#### Файлы:

Допустимые типы файлов: doc (docx), xls (xlsx), rtf, txt, pdf, tif, jpg (jpeg), zip, rar.

Суммарный размер всех приложенных к сообщению файлов не должен превышать 5 Мб.

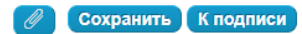

Выбираем дату регистрации в реестре СРО (Узнать её можно в Личном Кабинете члена Союза) -> заполняем разделы «Адрес для связи с членом СРО и Текст сообщения» -> нажимаем «Сохранить».

**Примерный текст сообщения:** Настоящим ООО «Общество» (ИП Фамилия И.О.), руководствуясь ч. 5 ст. 5 Федерального закона от 01.12.2007 N 315-ФЗ "О саморегулируемых организациях", уведомляет о вступлении в СРО Союз "Строители ЯНАО"

К подписи

Сохраняем сообщение и подписываем

### Порядок оплаты публикации на ФедРесурсе:

- 1. Заполнить платежные реквизиты, реквизиты заполняются в соответствии с ЕГРЮЛ
- 2. Можно добавить заявку на оплату третьим лицом
- 3. Обязательно нужно сохранить
- 4. Счет открыть кнопкой «На печать»:

### Плательщик счета

### Внимание!

Пожалуйста, удостоверьтесь, что адрес, указанный в реквизитах "Адрес местонахождения", совпадает с актуальным значением из ЕГРЮЛ согласно Постановлению Правительства РФ от 19.08.2017 №981.

| Г                                                                         | KAM     |
|---------------------------------------------------------------------------|---------|
| •                                                                         |         |
|                                                                           |         |
|                                                                           | н       |
| 1                                                                         |         |
| 1                                                                         | +)      |
|                                                                           |         |
|                                                                           |         |
| Заявка на оплату третьим лицом                                            |         |
| обавить                                                                   |         |
| назначении платежа платёжного поручения необходимо указывать номер счета. |         |
| охранить Удалить Печать                                                   | A SHIER |
|                                                                           |         |

После поступления оплаты сообщение будет опубликовано.

На вкладке «Сообщения» можно посмотреть статус сообщения и скачать с ЭП.